## Návod na registráciu predmetov na letný semester.

Po vstupe do osobnej administratívy a vstupe do "Portálu študenta", kliknite na ikonku "**Registrácie a zápisy**".

1. Kliknite si na tlačítko "Zobraziť študijný plán" (viď obrázok).

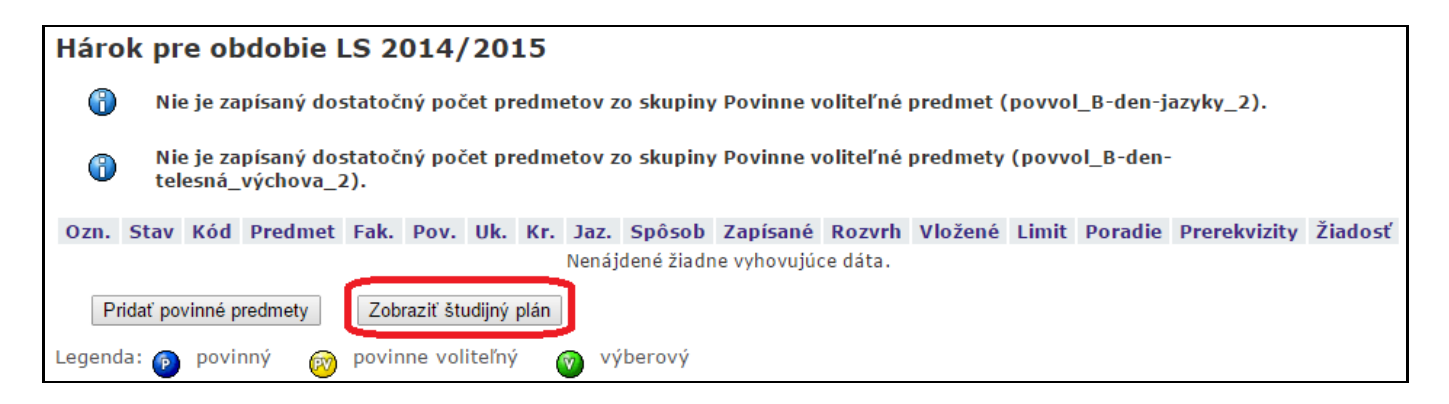

Rozbalí sa Vám plán predmetov na letný semester.

**2.** Rozhodnite sa, ktoré predmety chcete v letnom semestri študovať (zaškrtnite) a nakoniec kliknite na tlačítko "**Pridať označené predmety**".

| Študi                                                                                                    | Študijný plán: B-PSA pozemné stavby a architektúra - denní presenční |                                      |         |         |      |        |          |         |            |          |                 |                |          |          |
|----------------------------------------------------------------------------------------------------|----------------------------------------------------------------------|--------------------------------------|---------|---------|------|--------|----------|---------|------------|----------|-----------------|----------------|----------|----------|
| Skupina predmetov povinných<br>Názov: Povinné predmety (pov_B-PSA-den-2)                                                 |                                                                      |                                      |         |         |      |        |          |         |            |          |                 |                |          |          |
| Ozn.                                                                                                    | Kód                                                                  | Predmet                              |         |         | F    | Fak.   | Uk.      | Kr.     | Jaz.       | Forma    | Garant          |                |          | Katedra  |
|                                                                                                    | B-FYZ                                                                | Fyzika                               |         |         |      | SvF    | s        | 5       | sk, eng    | pres     | doc. RNDr. Jo   | zefa Lukovičo  | vá, PhD. | KFYZ SvF |
|                                                                                                    | B-KPS1                                                               | Konštrukcie poze                     | emných  | stavieb | 1    | SvF    | s        | 5       | sk         | pres     | doc. Ing. Jura  | j Žilinský, Ph | D.       | KKPS SvF |
|                                                                                                    | B-MAT2                                                               | Matematika 2                         |         |         |      | SvF    | s        | 7       | sk, eng    | pres     | doc. RNDr. Ma   | rtin Kalina, P | hD.      | KMDG SvF |
|                                                                                                    | B-STA                                                                | Statika                              |         |         |      | SvF    | s        | 7       | sk, eng    | pres     | doc. Ing. Oľga  | Hubová, Ph     | D.       | KSME SvF |
|                                                                                                    | B-SM                                                                 | Stavebné materia                     | ály     |         |      | SvF    | s        | 5       | sk, eng    | pres     | prof. Ing. Miku | láš Šveda, P   | hD.      | KMTI SvF |
| Skupina predmetov povinne voliteľných (min. 1 pr.)<br>Názov: Povinne voliteľné predmety (povvol_B-den-telesná_výchova_2) |                                                                      |                                      |         |         |      |        |          |         |            |          |                 |                |          |          |
| Ozn.                                                                                                    | Kód                                                                  | Predmet                              |         | F       | ak.  | Uk.    | Kr.      | Jaz     | . Forma    | Garant   | t               | Katedra        |          |          |
|                                                                                                    | B-TV_Z                                                               | Telesná výchova                      | - zdrav | otná S  | SVF  | z      | 0        | sk      | pres       | PaedD    | r. Ján Masarovi | É KTVY SvF     |          |          |
|                                                                                                    | B-TV1                                                                | Telesná výchova                      | 1       | 9       | SvF  | Z      | 0        | sk      | pres       | PaedD    | r. Ján Masarovi | É KTVY SvF     |          |          |
| Skupina predmetov povinne voliteľných (min. 1 pr.)<br>Názov: Povinne voliteľné predmet (povvol_B-den-jazyky_2)           |                                                                      |                                      |         |         |      |        |          |         |            |          |                 |                |          |          |
| Ozn.                                                                                                    | Kód                                                                  | Predmet                              | Fak.    | Uk. K   | r. J | Jaz.   | For      | ma      | Garant     |          | Kat             | edra           |          |          |
|                                                                                                    | B-AJ1A                                                               | Anglický jazyk 1                     | SvF     | kz 1    | 1    | eng    | pr       | es      | PhDr. Da   | gmar Šp  | ildová KJA      | Z SvF          |          |          |
|                                                                                                    | B-AJ1B                                                               | .B Anglický jazyk 1 SvF kz 1 eng pre |         |         |      | es     | PhDr. Da | gmar Šp | ildová KJA | Z SvF    |                 |                |          |          |
|                                                                                                    | B-NJ1A                                                               | Nemecký jazyk 1                      | SvF     | kz 1    | 1 s  | sk, de | pr       | es      | PhDr. Alž  | beta Pál | ová, PhD. KJA   | Z SvF          |          |          |
|                                                                                                    | B-NJ1B                                                               | Nemecký jazyk 1                      | SvF     | kz 1    | 1 s  | sk, de | pr       | es      | PhDr. Alż  | beta Pál | ová, PhD. KJA   | ZSVF           |          |          |
| Pridať                                                                                                    | Pridať označené predmety                                             |                                      |         |         |      |        |          |         |            |          |                 |                |          |          |

**3.** V prípade **voliteľných**, **predštudovávaných** a **doštudovávaných predmetov** (všeobecne ktorýkoľvek predmet) si do políčka vložte príslušný kód predmetu a kliknite na "**Vyhľadať**" a potom po zaškrtnutí označovacieho políčka si kliknite na

"**Pridať označené predmety**" (tento postup si volia najmä študenti s neštandardným spôsobom štúdia tzv. opakovanie štúdia, alebo študenti opakovaného posledného ročníka, ktorí už plán nemajú):

| Predmety je možné pridávať niekoľkými odlišnými spôsobmi. Najvšeobecnejšou možnosťou je vyhľadanie predmetu<br>pomocou časti jeho meno alebo celého kódu v nasledujúcom dialógu pomocu tlačidla "Vyhľadať". Z vyhľadaných<br>predmetov si vyberte, ktoré predmety si prajete pridať. Predmety sa štandardne vyhľadávajú iba v rámci Vašej fakulty. |          |                    |                    |     |     |         |                                       |          |  |  |  |
|----------------------------------------------------------------------------------------------------|----------|--------------------|--------------------|-----|-----|---------|---------------------------------------|----------|--|--|--|
| Predmet: b-sme Vyhľadať Detaily                                                                                                    |          |                    |                    |     |     |         |                                       |          |  |  |  |
| Výsledok hľadania:                                                                                                    |          |                    |                    |     |     |         |                                       |          |  |  |  |
| Ozn.                                                                                                    | Kód      | Názov              | Obdobie            | Uk. | Kr. | Jaz.    | Garant                                | Katedra  |  |  |  |
|                                                                                                    | B-SME    | Stavebná mechanika | LS 2014/2015 - SvF | s   | 5   | sk, eng | prof. Ing. Norbert Jendželovský, PhD. | KSME SvF |  |  |  |
| Pridať                                                                                                    | označené | ė predmety         |                    |     |     |         |                                       |          |  |  |  |

**4.** Ak pri predmete v stĺpci **"Stav**" svieti červený kruh nesplňujete podmienku pre registráciu daného predmetu!

, znamená to že

Ak je to predmet, ktorý má **prerekvizitu**\* a práve teraz v zimnom semestri študujete uvedený predmet , ktorý tvorí prerekvizitu, môžete si takýto predmet nechať v registrácii aj napriek tomu, že nie je splnená podmienka pre zápis daného predmetu, pretože ak prerekvizitu v zimnom semestri splníte, automaticky sa splní podmienka (stav sa zmení na zelený kruh) a predmet bude zapísaný do letného semestra. Ak je prerekvizita predmetom z minulého obdobia a práve ju neštudujete (nemôžete splniť), tak takýto predmet si odoberiete, alebo môžete podať elektronickú žiadosť na registráciu tohto predmetu.

| Hárok pre obdobie LS 2014/2015 |      |        |                                 |      |      |     |     |      |        |          |        |                     |       |         |                    |         |
|--------------------------------|------|--------|---------------------------------|------|------|-----|-----|------|--------|----------|--------|---------------------|-------|---------|--------------------|---------|
| Ozn.                           | Stav | Kód    | Predmet                         | Fak. | Pov. | Uk. | Kr. | Jaz. | Spôsob | Zapísané | Rozvrh | Vložené             | Limit | Poradie | Prerekvizity       | Žiadosť |
|                                | 0    | B-AJ1B | Anglický jazyk 1                | SvF  | Ø    | kz  | 1   | eng  | N      | 1        | -      | 28.10.2014 09:47:27 | -     | 1/1     | ! VSTUPNI_TEST(56) | 0 I     |
| -                              | >0   | B-AT3  | Ateliérová tvorba 3             | SvF  | 0    | kz  | 5   | sk   | N      | 1        | -      | 28.10.2014 10:02:04 | -     | 1/1     | B-AT2              | 1       |
|                                | 0    | B-KPS1 | Konštrukcie pozemných stavieb 1 | SvF  | 0    | s   | 5   | sk   | N      | 1        | -      | 28.10.2014 09:47:27 | -     | 1/1     |                    | $\Box$  |
|                                | 0    | B-MAT2 | Matematika 2                    | SvF  | 0    | s   | 7   | sk   | N      | 1        | -      | 28.10.2014 09:47:27 | -     | 1/1     |                    |         |

Ak sa Vám nepodarí splniť v zimnom semestri prerekvizitu, pri zápise na LS sa tento predmet s prerekvizitou **nezapíše.** 

\* **Prerekvizita** – je predmet, ktorý musíte mať už vyštudovaný (splnený). Podmienka pre zápis daného predmetu. **5**. V prípade, že ste si omylom vložili predmet, môžete si ho vymazať z registrácie tak, že v označovacom políčku si zaškrtnete ten predmet, ktorý chcete vymazať a potom stlačíte "**Odobrať označené predmety**".

| Hárok pre obdobie LS 2014/2015                                                                                              |            |        |                                 |      |      |     |     |      |        |          |        |                     |
|----------------------------------------------------------------------------------------------------|------------|--------|---------------------------------|------|------|-----|-----|------|--------|----------|--------|---------------------|
| Ozn.                                                                                                    | Stav       | Kód    | Predmet                         | Fak. | Pov. | Uk. | Kr. | Jaz. | Spôsob | Zapísané | Rozvrh | Vložené             |
|                                                                                                    | 0          | B-AJ1B | Anglický jazyk 1                | SvF  | Ø    | kz  | 1   | eng  | N      | 1        | -      | 28.10.2014 09:47:27 |
|                                                                                                    | 0          | B-AT3  | Ateliérová tvorba 3             | SvF  | 0    | kz  | 5   | sk   | N      | 1        | -      | 28.10.2014 10:02:04 |
|                                                                                                    | 0          | B-KPS1 | Konštrukcie pozemných stavieb 1 | SvF  | 0    | s   | 5   | sk   | N      | 1        | -      | 28.10.2014 09:47:27 |
|                                                                                                    | 0          | B-MAT2 | Matematika 2                    | SvF  | 0    | s   | 7   | sk   | N      | 1        | -      | 28.10.2014 09:47:27 |
|                                                                                                    | 0          | B-STA  | Statika                         | SvF  | 0    | s   | 7   | sk   | N      | 1        | -      | 28.10.2014 09:47:27 |
|                                                                                                    | $\bigcirc$ | B-SM   | Stavebné materiály              | SvF  | 0    | s   | 5   | sk   | N      | 1        | -      | 28.10.2014 09:47:27 |
|                                                                                                    | 0          | B-TV1  | Telesná výchova 1               | SvF  | Ø    | z   | 0   | sk   | N      | 1        | -      | 28.10.2014 09:47:27 |
| Odobrať označené predmety Pridať povinné predmety Zobraziť študijný plán<br>Legenda: povinný 😥 povinne voliteľný ญ výberový |            |        |                                 |      |      |     |     |      |        |          |        |                     |

Až do uzavretia registrácií môžete si ešte zmeniť registráciu povinne voliteľných, alebo výberových predmetov.

## 

Po registráciách bude vedením fakulty vyhodnotená požiadavka na povinne voliteľné predmety a výberové predmety a rozhodne sa, ktoré z registrovaných predmetov sa pre nízky záujem nebudú otvárať v letnom semestri.

Približne o týždeň po uzavretí registrácií sa systém otvorí pre predzápis, kde si skontrolujete predzapísané predmety a v prípade, že ste si zvolili predmet, ktorý sa nebude vyučovať, zmeníte - odoberiete daný predmet a nahradíte predmetom z Vášho plánu, ktorý sa bude vyučovať.

Pred začiatkom letného semestra sa spraví centrálne z rektorátu hromadný zápis predzapísaných predmetov do letného semestra, okrem predmetov, ktoré majú červený príznak (nesplňujú podmienky zápisu).

Budú to predmety s nesplnenou prerekvizitou a predmety, ktoré sa neotvárajú a nezmenili ste si ich v predzápise.

Sledujte Vašu AIS poštu, kde budú zverejňované všetky termíny na registráciu a predzápis.

Predmety, ktoré si nezaregistrujete, nebudete môcť v letnom semestri študovať